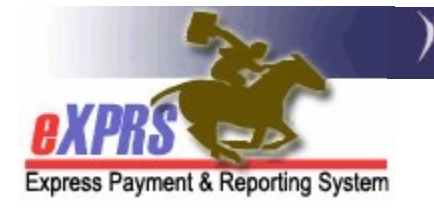

## How to Create & Submit Service Delivered (SD) Billing Entries for Daily Relief Care-OR507 for Foster Care Providers

(updated 5/17/2022)

For Foster Care providers who wish to provide Daily Respite/Relief Care (procedure code OR507) in their FC homes for other individuals, they must first have a provider record established as a FC Respite Provider (specialty 837). That FC Respite provider specialty could be included on their existing FC provider site record <u>OR</u> it could be a separate record on its own. Either way, the FC provider must have a Respite Services specialty on a record for them before they can be authorized to provide Daily Respite/Relief Care – OR507.

Once the **Daily Relief Care-OR507** service is authorized & then provided, the FC provider must bill for service in eXPRS. The billing process for **Daily Relief Care-OR507** is different than billing for regular FC services in eXPRS. **Daily Relief Care-OR507** uses **SERVICE DELIVERED** (SD) billing entries, like billing for Mileage-OR004 or 2:1 supports-OR526/ZE in Plan of Care.

**SERVICE DELIVERED (SD)** billing entries are the preliminary billing data components needed for POC claims processing for this service. They document when/how much of the service was delivered to an individual. When submitted, SD billing entry data is processed to be placed into claims for payment back to the provider.

## To create/submit Service Delivered entries for Daily Relief Care-OR507:

1. Login to eXPRS. If you have more than one record associated to your eXPRS user account, select the applicable record for the service to be billed as the **Organization/Program Area**. Then click **SUBMIT** to login.

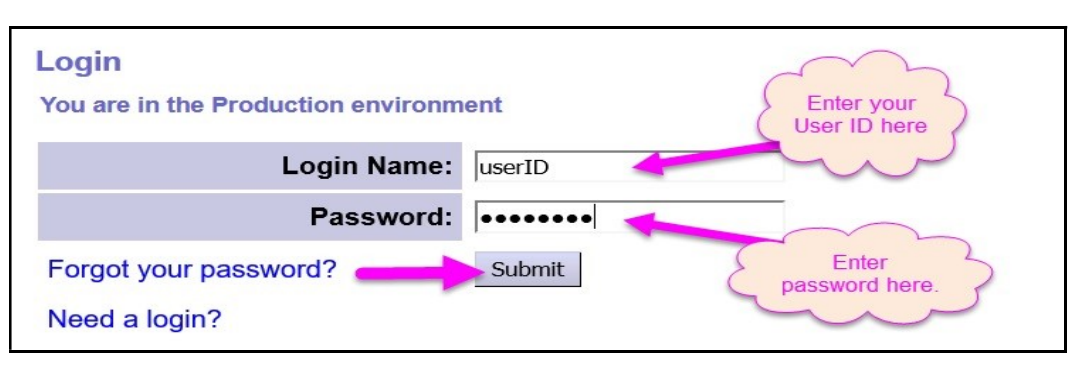

 From your Home page, click on the left-hand, yellow navigation menu options *Plan of Care* → *Service Delivered* → *Create Service Delivered Entries from Single Service Authorization*.

| Plan Of Care | • | Service Delivered                     | View Service Delivered Entries   |
|--------------|---|---------------------------------------|----------------------------------|
| Claims       | • |                                       | Create Service Delivered Entries |
| Liabilities  | • | -                                     | from <u>Single</u> Service       |
| Reports      | • | · · · · · · · · · · · · · · · · · · · | Authorization                    |
| Financial    |   |                                       | Create Service Delivered Entries |
| Maintenance  |   |                                       | from Multiple Service            |
| -            |   |                                       | Authorizations                   |
|              |   |                                       | Create POC Daily Service         |
|              |   |                                       | Delivered                        |
|              |   |                                       | Service Delivered Batch Import   |

3. In the **Create Service Delivered from Single Service Authorization** search page, you will need to first search for **Daily Relief Care-OR507** authorizations that are active & ready to be billed. At least one piece of search criteria is required to successfully search. Using a service **date range** will likely be the easiest method to search.

| Create Service Delivered Entries from | n Single Service | Auth       | orization |   |        |         |    |
|---------------------------------------|------------------|------------|-----------|---|--------|---------|----|
| Client Prime:                         | 品                |            |           |   |        |         |    |
| Service Location/PSW SPD Provider ID: |                  | 88         |           |   |        |         |    |
| Rendering/Agency eXPRS Provider ID:   |                  | <i>8</i> 8 |           |   |        |         |    |
| DHS Contract Num:                     |                  |            | 88        |   |        |         |    |
| Service Element:                      |                  |            | ~         | ] |        |         |    |
| Procedure Code:                       |                  |            |           | ~ |        |         |    |
| Svc Modifier Cd:                      |                  |            |           | ~ |        |         |    |
| Effective Date:                       | 5/1/2022 🔳       |            |           |   | Exact: | O Yes 🤇 | No |
| End Date:                             | 5/31/2022        |            |           |   | Exact: | O Yes 🤇 | No |
|                                       | Find Reset       |            |           |   |        |         |    |

Click **Find** to return your search results.

5. Any active authorizations that meet the search criteria entered will return in a results list below, grouped by individual.

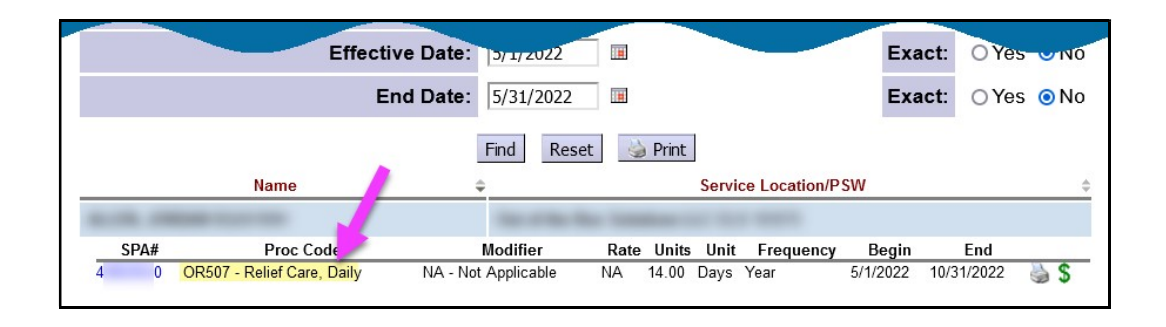

- 6. To bill for services provided, start from the results list and click on the **\$** icon to the far right of the service you wish to bill.
  - → PRO TIP: right-click on the \$ icon to open the new page in a new tab or window. This will allow you to easily return to your original search results list.

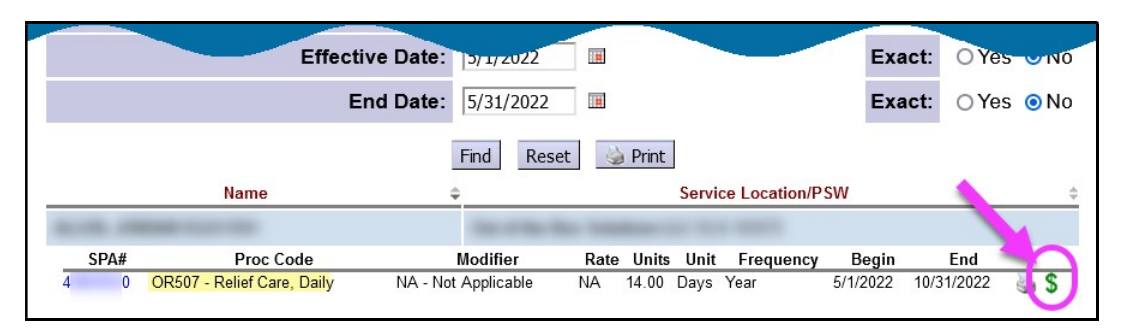

7. In the **Service Delivered by Service Authorization** page, you can now add the billing data information for when **Daily Relief Care-OR507** was provided.

Some things to note about billing for Daily Relief Care-OR507:

- The unit type for this service is **DAY**, meaning the provider is paid for a single unit (day) of service for the rate. The ODDS Policy expectation is this service is to be used in full day (24-hour) increments.
- 1

The **Begin Date/Time** is the date and time the service <u>started</u> for that single unit/day billed.

The **End Date/Time** is the actual date and time the service ended for that unit/day of services.

| Service Deliv | ered By Service Au            | uthorization         |           |                  |               |         |               |        |
|---------------|-------------------------------|----------------------|-----------|------------------|---------------|---------|---------------|--------|
| Provid        | er:                           | Base 112 (118)       | ٦         | )ates: {         | 5/1/20        | 22 - 10 | 0/31/2022     | 8      |
| Client Na     | ne:                           |                      | Client P  | rime:            |               |         |               |        |
| Organizati    | CM<br>on:                     |                      |           |                  |               |         |               |        |
| Servi         | ce: SE149/OR507 - Re          | elief Care, Daily/NA | - Not A   | pplicab          | le            |         |               |        |
| Ra            | ite: NA                       |                      | Review    | Req:             | No            |         |               |        |
| Un            | i <b>ts:</b> 14 Days per Year |                      | SF        | PA ID:           |               |         |               |        |
| Select B      | egin Date/Time                | 2<br>End Date/Time   | ig Print  | Service<br>Hours | Total<br>Days | Status  |               |        |
|               |                               |                      |           |                  | ,             | Draft   | Save All      | 9      |
|               |                               |                      |           | 0:00             | 0.000         | Cance   | el Changes    | 2      |
|               |                               |                      | HOW TO EN | iter SD to       | or 0850       | 7 as FC | Reliet (V3; U | 5.17.2 |

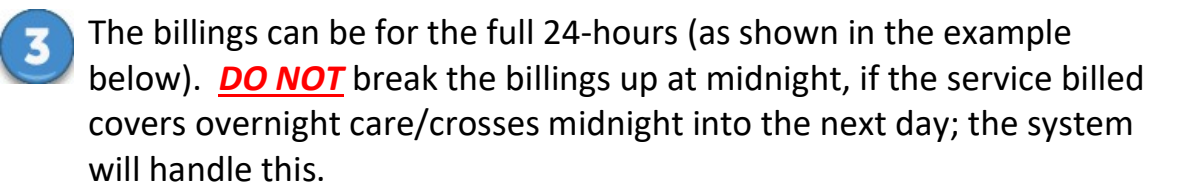

• Click **Save All** after each entry to add a new row of blank fields for more data entry lines.

|        | Provider:                                                             | to base of the                                                                                                    | D       | ates: {                            | 5/1/202            | 22 - 10                               | )/31/2022 |
|--------|-----------------------------------------------------------------------|----------------------------------------------------------------------------------------------------|---------|------------------------------------|--------------------|---------------------------------------|-----------|
| C      | lient Name:                                                           | c                                                                                                    | lient P | rime:                              |                    |                                       |           |
| о      | CM<br>rganization:                                                    |                                                                                                    |         |                                    |                    |                                       |           |
|        | Service: SE149/OR5                                                    | 507 - Relief Care, Daily/NA -                                                                                                    | Not Ap  | plicab                             | le                 |                                       |           |
|        | Rate: NA                                                              | F                                                                                                    | Review  | Req:                               | No                 |                                       |           |
|        | SPA ID:                                                               |                                                                                                    |         |                                    |                    |                                       |           |
|        |                                                                       | and the second second s | 🍃 Print |                                    |                    |                                       |           |
|        |                                                                       |                                                                                                    |         |                                    |                    |                                       |           |
| Select | Begin Date/Time                                                       | End Date/Time                                                                                                    |         | Service<br>Hours                   | Total<br>Days      | Status                                | 1         |
| Select | Begin Date/Time<br>05/04/2022 04:00 PM PDT                            | End Date/Time                                                                                                    | г       | Service<br>Hours<br>24:00          | Total<br>Days<br>1 | Status<br>Draft                       | +         |
| Select | Begin Date/Time<br>05/04/2022 04:00 PM PDT<br>05/05/2022 04:00 PM PDT | End Date/Time   Image: 05/05/2022 04:00 PM PDT   Image: 05/06/2022 04:00 PM PDT                                                                                                    | r 💷     | Service<br>Hours<br>24:00<br>24:00 | Total<br>Days<br>1 | <mark>Status</mark><br>Draft<br>Draft | ţ         |
| Select | Begin Date/Time<br>05/04/2022 04:00 PM PDT<br>05/05/2022 04:00 PM PDT | End Date/Time   III 05/05/2022 04:00 PM PDT   III 05/06/2022 04:00 PM PDT                                                                                                    | r 📰     | Service<br>Hours<br>24:00<br>24:00 | Total<br>Days<br>1 | Status<br>Draft<br>Draft<br>Draft     | Save All  |

8. With the **SERVICE DELIVERED** billing entry data entered, check the left-hand box for the SD entries they wish to submit (or take other action). Or, users can simply close the page. The entries will be saved as "*draft*" & will be available to submit later.

| 1 |                                            |                         | be Pr                       | rint |                  |               |        |          |  |  |
|---|--------------------------------------------|-------------------------|-----------------------------|------|------------------|---------------|--------|----------|--|--|
| 5 | elect                                      | Begin Date/Time         | End Date/Time               |      | Service<br>Hours | Total<br>Days | Status |          |  |  |
|   |                                            | 05/04/2022 04:00 PM PDT | III 05/05/2022 04:00 PM PDT |      | 24:00            | 1             | Draft  |          |  |  |
|   |                                            | 05/05/2022 04:00 PM PDT | 05/06/2022 04:00 PM PDT     |      | 24:00            | 1             | Draft  |          |  |  |
|   |                                            |                         |                             |      |                  |               | Draft  | Save All |  |  |
|   | 48:00 2.000 Cancel Changes                 |                         |                             |      |                  |               |        |          |  |  |
|   | For items checked above Void Submit Delete |                         |                             |      |                  |               |        |          |  |  |

Actions available:

• **Submit** = will submit the draft entries checked for payment processing.

- **Void** = will void the entries checked.
- **Delete** = will delete (remove completely from the system) the *draft* entries checked.
- Users can now close the window/tab they were working in and return to the search results. From the results list, select another service to be billed by clicking the \$ icon next to the service authorization line.
- 10. Repeat steps #6 8, to create new **SERVICE DELIVERED** billing entries for other individuals and/or services.
- 11. For SD billing entries that move to a status other than *pending* or *approved*, providers can use the <u>Service Delivered Problem Solving Matrix</u> on the <u>eXPRS</u> <u>Help Menu</u> to assist in troubleshooting.